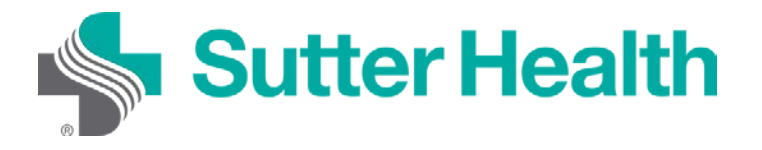

## Step-by-Step Instructions for Patients: Video Visits on Your Computer

Step 1. Sign in to your My Health Online account from your web browser.

| My Health Online × +                                                      |                                          |                                      |                 | – 🗆 X            |  |  |  |
|---------------------------------------------------------------------------|------------------------------------------|--------------------------------------|-----------------|------------------|--|--|--|
| $\leftrightarrow$ $\rightarrow$ C $\triangle$ mho.sutterhealth.org/in     | ndex.html?fromURI=https%3a%2f%2fmyhealth | online%2esutterhealth%2eorg%2fmho%2f |                 | :                |  |  |  |
|                                                                           |                                          |                                      | 🌐 ESPAÑOL       | SIGN IN          |  |  |  |
| Sutter Health                                                             |                                          |                                      |                 | <b>⊕</b> ESPAÑOL |  |  |  |
| My Health Online / Welcome                                                |                                          |                                      |                 | _                |  |  |  |
| Sign In To My<br>Health Online                                            | Login ID:                                | Password:                            | SIGN IN         |                  |  |  |  |
|                                                                           | Forgot Login ID?                         | Forgot Password?                     |                 |                  |  |  |  |
| STARTED ENROLLMENT AND HAVE YOUR ACCESS CODE?                             |                                          |                                      |                 |                  |  |  |  |
|                                                                           | ACTIVATE HERE.                           |                                      |                 |                  |  |  |  |
|                                                                           | NOT ENROLLED?                            |                                      |                 |                  |  |  |  |
|                                                                           | SIGN UP NOW.                             |                                      |                 |                  |  |  |  |
|                                                                           |                                          |                                      |                 |                  |  |  |  |
|                                                                           |                                          |                                      |                 |                  |  |  |  |
| My Health Online                                                          |                                          |                                      |                 |                  |  |  |  |
| Convenience at your fingertips                                            | Get Started - Enroll Today               | Activate your Account                | Pay a Bill      |                  |  |  |  |
| Sutter's My Health Online connects<br>over 1 million patients like you to | Stay connected with your doctors         | Pay as Guest allows spo              | ouses, family 🖕 |                  |  |  |  |

Step 2. Select Appointments and Visits.

| M <u>yCha</u> rt<br>™ <mark>Epic</mark> | Sutter Health                                                                                                    |
|-----------------------------------------|----------------------------------------------------------------------------------------------------|
| Your Menu                               | 🚍 Appointments and Visits 🖂 Message Center 🛛 👗 Test Results 🛛 & Medications/Prescription                                              |
| Welcome!                                |                                                                                                    |
| RE:Me                                   | Adication Renewal Request<br>Medication Renewal Oct 8<br>The following medication renewal request(s) have been processed View Message |

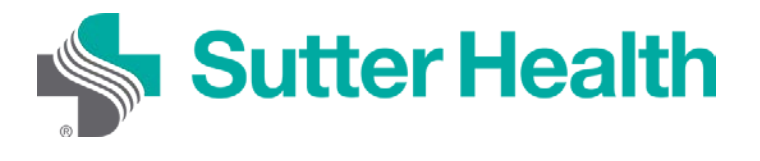

Step 3. Save time by completing the EZ Arrival before your appointment. If you didn't use EZ Arrival, click "Details" 15 minutes prior to your visit.

| 🔹 My Health Online - Appointment 🗙 🕂                                              |          |               |              |            |           |                |                          |      |        |                    | -                         |        | × |
|-----------------------------------------------------------------------------------|----------|---------------|--------------|------------|-----------|----------------|--------------------------|------|--------|--------------------|---------------------------|--------|---|
| $\leftarrow$ $\rightarrow$ C $\triangle$ (a dev.myhealthonline.sutterhealth.org/m |          |               |              |            |           |                |                          |      |        |                    |                           |        | : |
| Sutter Health                                                                     | Messages | Health Record | Appointments | Billing    | Resources | <b>ද</b><br>Pr | <del>රිදි</del><br>ofile |      |        | Ver<br>Gf Zi<br>Lo | r en Es<br>ztest<br>g Out | spañol | ^ |
| Appointment Details                                                               |          |               |              |            | ÷         | <              |                          | Octo | ober 2 | 020                |                           | >      |   |
| OCT Video Visit with Albert S Chan                                                |          |               |              |            |           | s              | м                        | т    | w      | т                  | F                         | S      |   |
| 15 Starts at 2:00 PM PDT                                                          |          |               | <b>V</b>     | eZ Arrival |           |                |                          |      |        | 1                  | 2                         | 3      |   |
| Fri                                                                               |          |               |              | Details    |           | 4              | 5                        | 6    | 7      | 8                  | 9                         | 10     |   |
| Reschedule appointment                                                            |          |               |              |            |           | 11             | 12                       | 13   | 14     | 15                 | 16                        | 17     |   |
|                                                                                   |          |               |              |            |           | 18             | 19                       | 20   | 21     | 22                 | 23                        | 24     |   |
|                                                                                   |          |               |              |            |           | 25             | 26                       | 27   | 28     | 29                 | 30                        | 31     |   |
| Add to Calendar                                                                   |          |               |              |            |           |                |                          |      |        |                    |                           |        |   |

Step 4. The details of the video visit will display. If you want to ensure your PC is set up correctly for video visits, then you can click the "Test your hardware (camera, microphone, speaker)". When you are ready, click "Begin video visit".

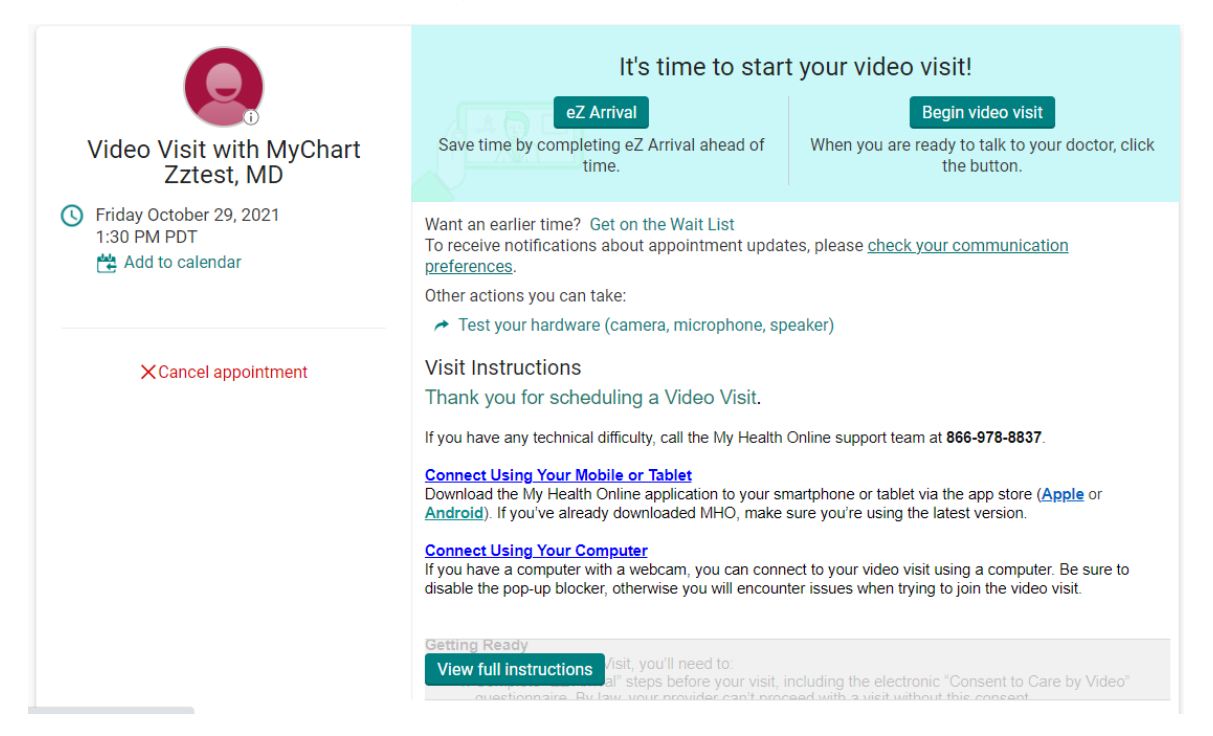

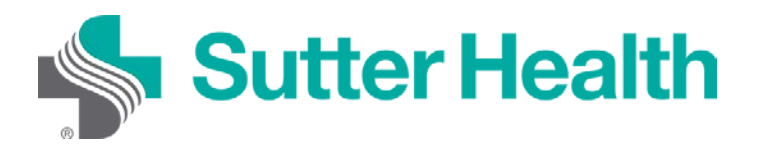

## Step-by-Step Instructions for Patients:

## Video Visits on Your Computer

Step 5. If prompted, allow your browser to access your device's microphone and camera. A hardware test will automatically be conducted and results will be displayed. If your hardware is configured correctly you will see this screen, otherwise you will be prompted to correct the issues. To start the video visit, click "Join Call".

| Hardware Test: Success<br>You're ready for your video call.               |    |
|---------------------------------------------------------------------------|----|
| Camera<br>Integrated Camera (04f2:b52c)                                   | ON |
| In Microphone Microphone Microphone Array (Realtek High Definition Audio) | ON |
| Speaker Speaker/HP (Realtek High Definition Audio)                        |    |
| Display Name<br>Shana O'Connor                                            |    |
| Ioin Call                                                                 |    |

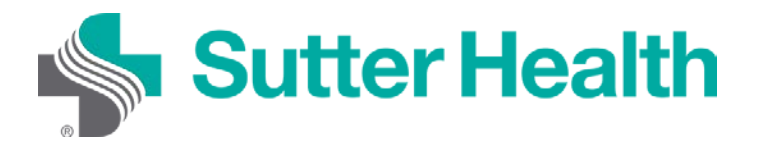

Step 6. If the provider has not yet joined the call, the patient will see this message:

## Waiting for others to connect...

Patient Name: Shana O'Connor

Appointment Time: 3/3/2021, 8:30 AM

Connection Strength: 📶 🔶

Note: This will display your video network connection strength.

You're All Set. Once the provider is ready for the visit, you will be connected.

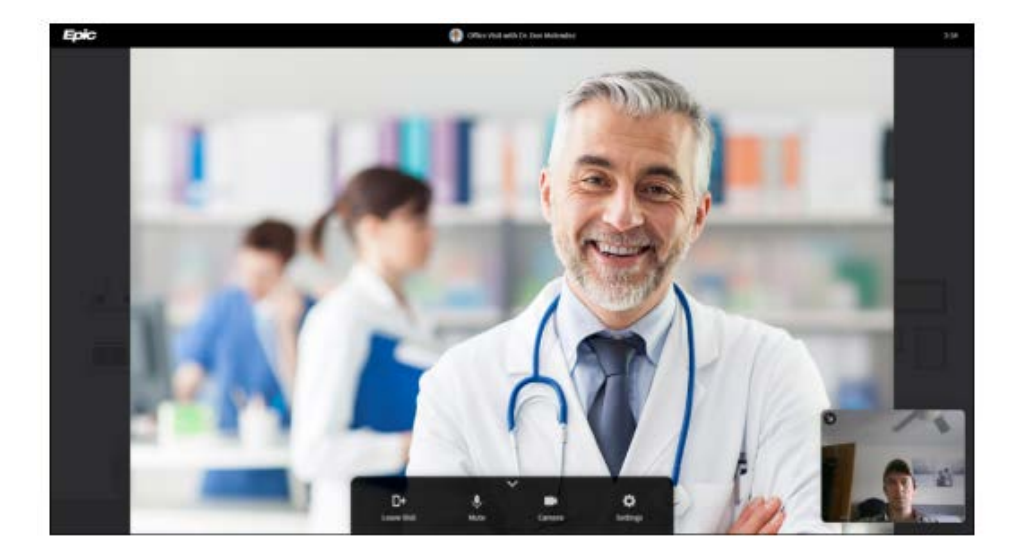